笠田老、 口次安住之歌

当勤務実績が承認されているかどうか、一か月分の確認ができます。 日次データ状況、残業・休日出勤などの36協定項目も確認することができます。 カーソルを「管理者」に合わせて、プルダウンメニューから「月次実績承認」を選択すると、 下記の画面が表示されます。

| 官理省 > 月八夫禎承認 |                |       |        |                             |  |  |  |  |
|--------------|----------------|-------|--------|-----------------------------|--|--|--|--|
| 会社*          | (株)イーワークス 🗸    |       | 従業員区分  | 正社員,準社員,アルバイト               |  |  |  |  |
| <u>部門</u> *  | 管理部 □下位展開      | 表示条件  | 表示順序   | 従業員区分順,役職順,社員番号順            |  |  |  |  |
| 組織図表示基準日*    | 前日 20201001 次日 |       | 表示対象   | エラー、アラートがあるもの,残業時間があるもの,休日勤 |  |  |  |  |
| 承認月*         | 前月 202010 次月   | 対象従業員 |        | 番号 氏名                       |  |  |  |  |
| 表示ページ        | 0              | 検索 前へ | <-ジ】 次 | ページ 月次承認 月次差戻 勤務表印刷         |  |  |  |  |

① 検索条件を指定します

≪会社≫

検索対象となる会社を選択します。 初期表示はログインした会社のユーザー名が表示されます。

## ≪部門≫

検索対象となる部門を選択します。 部門をクリックすると組織図が表示されます。

≪承認月≫ 初期表示は当日が表示されます。 検索する日を「前日」または「後日」で選択します。

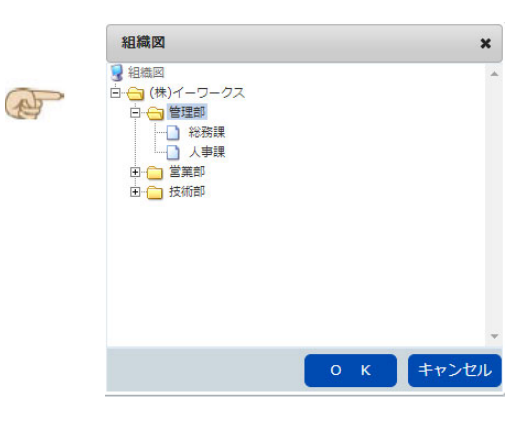

≪表示条件≫ 表示条件をクリックするとポップアップ画面が表示されます。

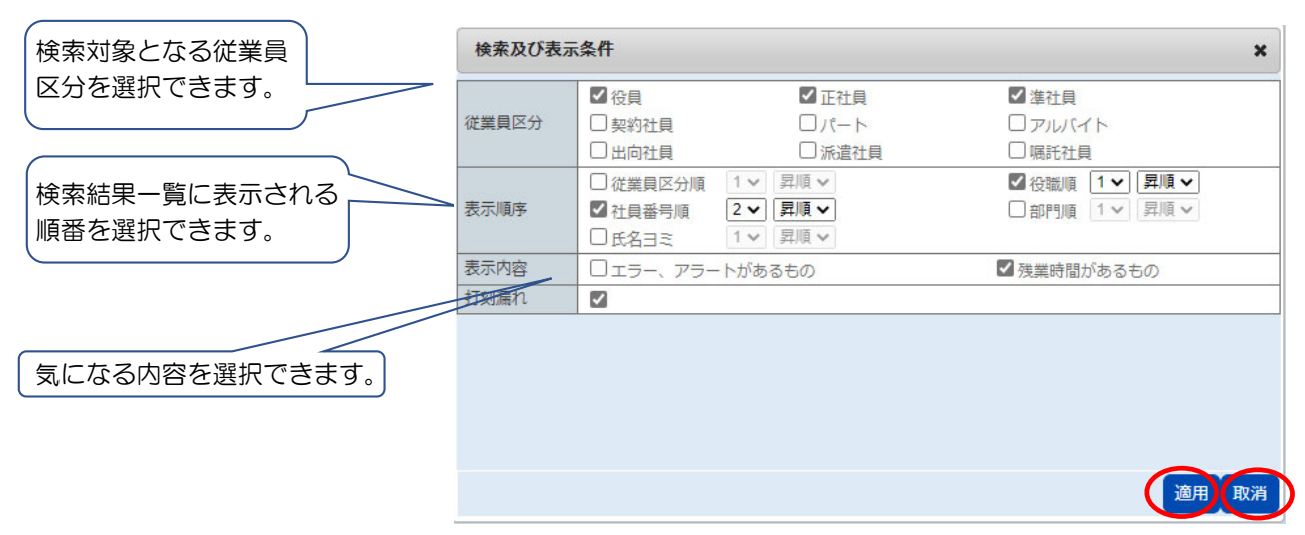

適用または取消を押すとこの画面は消えます。

② 検索結果一覧が表示されます。
 承認月のタイトルで合ってるか確認してください。
 該当者の選に図をして「月次承認」ボタンを押します。
 申請内容に不備があった場合は「月次差戻」ボタンを押します。

| 表示ページ 1 |                               |   |                 |       | 検索   | iページ ) | 次ページ 月次 | 承認    | 引次差戻  | 勤務表印刷 |       |         |       |      |  |
|---------|-------------------------------|---|-----------------|-------|------|--------|---------|-------|-------|-------|-------|---------|-------|------|--|
|         | 管理部 (株)イーワークス 2020年12月 月次実績承認 |   |                 |       |      |        |         |       |       |       |       |         |       |      |  |
| 182     | 承                             | 確 | 戶夕              |       | E    | 1次データ状 | 況       |       | 日次承認考 | 3     |       |         |       |      |  |
| 進       | 認                             | 定 | 144             | エラー件数 | 警告件数 | 実績未確定  | 実績未承認   | 届出未承認 | 万八分配名 | 残業計画  | 法定時間外 | 法定時間外60 | 平日残業  | 所定日数 |  |
|         |                               |   | <u>ユーザー01</u>   | 0     | 0    | 24     | 28      | 2     |       | 15'00 | 00'00 | 00'00   | 00'00 | 22   |  |
|         |                               |   | <u>ユーザー05</u>   | 0     | 0    | 31     | 31      | 0     |       | 40'00 | 00'00 | 00'00   | 00'00 | 22   |  |
|         |                               |   | <u>ユーザー 0 2</u> | 0     | 0    | 31     | 31      | 1     |       | 15'00 | 00'00 | 00'00   | 00'00 | 22   |  |
| •       |                               |   | <u>ユーザー 03</u>  | 0     | 0    | 31     | 31      | 0     |       | 15'00 | 00'00 | 00'00   | 00'00 |      |  |
|         |                               |   | <u>ユーザー04</u>   | 0     | 0    | 31     | 31      | 0     |       | 15'00 | 00'00 | 00'00   | 00'00 |      |  |

## ③ 個人勤務実績承認

| 管理部 (株)イーワークス 2020年12月 月次実績承認 |    |                 |                                                                                                    |                                                                                                    |                                                                                                    |                                                                                                    |                                                   |                                                                                                    |
|-------------------------------|----|-----------------|----------------------------------------------------------------------------------------------------|----------------------------------------------------------------------------------------------------|----------------------------------------------------------------------------------------------------|----------------------------------------------------------------------------------------------------|---------------------------------------------------|----------------------------------------------------------------------------------------------------|
| " 承                           | 確  | 氏々              |                                                                                                    | E                                                                                                    |                                                                                                    | 日次基现来                                                                                                    |                                                   |                                                                                                    |
| 認                             | 定  | 14/1            | エラー件数                                                                                                    | 警告件数                                                                                                    | 実績未確定                                                                                                    | 実績未承認                                                                                                    | 届出未承認                                             | 万八东站台                                                                                               |
|                               |    | <u>ユーザー01</u>   | 0                                                                                                    | 0                                                                                                    | 24                                                                                                    | 28                                                                                                    | 2                                                 |                                                                                                    |
|                               |    | <u>ユーザー05</u>   | 0                                                                                                    | 0                                                                                                    | 31                                                                                                    | 31                                                                                                    | 0                                                 |                                                                                                    |
|                               |    | <u>ユーザー 0 2</u> | 0                                                                                                    | 0                                                                                                    | 31                                                                                                    | 31                                                                                                    | 1                                                 |                                                                                                    |
|                               |    | ユーザー03          | 0                                                                                                    | 0                                                                                                    | 31                                                                                                    | 31                                                                                                    | 0                                                 |                                                                                                    |
|                               |    | <u>ユーザー04</u>   | P                                                                                                    | 0                                                                                                    | 31                                                                                                    | 31                                                                                                    | 0                                                 |                                                                                                    |
|                               | 承認 | 承<br>認<br>定     | 承 確定     氏名       認定     氏名       1     ユーザー01       1     ユーザー05       1     ユーザー02       1     ユーザー03       1     ユーザー04 | 承定     確氏名       定     氏名       エラー供数       ユーザー01     0       ユーザー05     0       ユーザー02     0       ユーザー03     0       ユーザー04     0 | 承 確     正     正     日       認 定     氏名     エラー件数     警告件数       エラー件数     警告件数       1     ユーザー01     0       1     ユーザー02     0       1     ユーザー03     0       1     ユーザー04     0 | 確定       工売名       管理部 (株)イー         水       近       工売       一次データ状         ボラー件数       警告件数       実績未確定         レ       ユーザー01       0       0       24         レ       ユーザー05       0       0       31         レ       ユーザー02       0       0       31         レ       ユーザー03       0       0       31         レ       ユーザー04       0       0       31 | 確定       正式ののでのでのでのでのでのでのでのでのでのでのでのでのでのでのでのでのでのでの | 確定       管理部 (株)イーワークス 2020年12月 月         承定       正式の目前の目的には、「「「」」」」」」」」」」」」」」」」」」」」」」」」」」」」」」」」」」 |

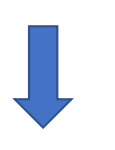

氏名をクリックすると 「個人勤務実績承認」画面が現れます。 日次勤怠の確認と承認ができます。

| 個   | 人勤    | 務軍  | に結承認          |     |     |        |        |       |      |      |       |      |        |      | < 2020   | 年12月   | >           |
|-----|-------|-----|---------------|-----|-----|--------|--------|-------|------|------|-------|------|--------|------|----------|--------|-------------|
| 1   | 休日智   | 锂   | 予実行           | 拿理  |     | 勤怠集計   |        |       |      |      |       | ∎I.  | ラー・ワーニ | ング   | •        |        | •           |
| ;   | 有休    | 残   |               | 3   | 7.0 | ) 有休   | 時間残    | 00:00 | 代休残  |      | 0.0   |      |        |      |          |        |             |
|     | 振休    | 残   |               |     | 0.0 | ) その   | )他休暇刻  | t 0.0 |      |      |       | -    |        |      |          |        |             |
| -   |       |     |               |     |     |        |        |       |      |      |       |      |        |      |          |        |             |
|     |       | 2 4 | 0.00          |     |     |        |        |       |      |      |       |      |        |      |          |        |             |
|     | aT-現日 | 11  | 0.00          |     |     |        |        |       | -    |      |       | _    |        |      |          |        |             |
| 月   | 次実績   | 青確定 | E状況 月         | F確2 | Ē   | 月次実績   | 績承認状況  | 未承認   | 氏名   |      | ユーザー0 | 3    |        |      | 日次承認日次差戻 | 戻る     |             |
| ;22 | 屇     | 実   | 日付            | 曜   | I   | 休日区分   | 勤休区分   | 勤務    | 出勤区分 | 退勤区分 | 打刻    | 時刻   | 就業時刻   |      | 備老理由     | 実働時間 な | 休箱時間        |
|     | 出     | 績   | H13           | 日   | 数   | WHED D | 3000 D | パターン  | 山動四刀 |      | 出勤打刻  | 退勤打刻 | 始業時刻   | 終業時刻 |          | XIIII  | PINERUG TEL |
|     |       |     | <u>12月01日</u> | 火   |     |        |        | 日勤    |      |      |       |      | 0900   | 1800 |          | 08'00  | 01'00       |
|     |       |     | <u>12月02日</u> | 水   |     |        |        | 日勤    |      |      |       |      | 0900   | 1800 |          | 08'00  | 01'00       |
|     |       |     | <u>12月03日</u> | 木   |     |        |        | 日勤    |      |      |       |      | 0900   | 1800 |          | 08'00  | 01'00       |
|     |       |     | <u>12月04日</u> | 金   |     |        |        | 日勤    |      |      |       |      | 0900   | 1800 |          | 08'00  | 01'00       |
|     |       |     | <u>12月05日</u> | ±   |     | 法外     |        | -     |      |      |       |      |        |      |          |        |             |
|     |       |     | <u>12月06日</u> | Β   |     | 法定     |        | -     |      |      |       |      |        |      |          |        |             |
|     |       |     | <u>12月07日</u> | 月   |     |        |        | 日勤    |      |      |       |      | 0900   | 1800 |          | 08'00  | 01'00       |
|     |       |     | <u>12月08日</u> | 火   |     |        |        | 日勤    |      |      |       |      | 0900   | 1800 |          | 08'00  | 01'00       |
|     |       |     | <u>12月09日</u> | 水   |     |        |        | 日勤    |      |      |       |      | 0900   | 1800 |          | 08'00  | 01'00       |
|     |       |     | <u>12月10日</u> | 木   |     |        |        | 日勤    |      |      |       |      | 0900   | 1800 |          | 08'00  | 01'00       |

一覧に戻るには「戻る」ボタンを押します。

## ④ 選択された対象者(複数可能)の勤務表をPDF出力できます。

| 表                                                                                                    | ⊼ぺ- | ジ | 1               |       |      |        | 検索    | <b>ホ</b> ページ | 次ページ 月次さ | 承認 月  | ]次差戻  | 勤務表印刷   |       |      |  |
|----------------------------------------------------------------------------------------------------|-----|---|-----------------|-------|------|--------|-------|--------------|----------|-------|-------|---------|-------|------|--|
| 管理部 (株)イーワークス 2020年12月 月次実績承認                                                                                                    |     |   |                 |       |      |        |       |              |          |       |       |         |       |      |  |
| 382                                                                                                    | 承   | 確 | 氏名              |       | E    | 日次データ状 | 況     |              | 日次丞詞来    |       | 3     |         |       |      |  |
| 压                                                                                                    | 認   | 定 |                 | エラー件数 | 警告件数 | 実績未確定  | 実績未承認 | 届出未承認        | 月八舟16/日  | 残業計画  | 法定時間外 | 法定時間外60 | 平日残業  | 所定日数 |  |
| <ul> <li>Image: A start of the start of the start of</li></ul> |     |   | <u>ユーザー01</u>   | 0     | 0    | 24     | 28    | 2            |          | 15'00 | 00'00 | 00'00   | 00'00 | 22   |  |
| <b>~</b>                                                                                                    |     |   | <u>ユーザー05</u>   | 0     | 0    | 31     | 31    | 0            |          | 40'00 | 00'00 | 00'00   | 00'00 | 22   |  |
| •                                                                                                    |     |   | <u>ユーザー 0 2</u> | 0     | 0    | 31     | 31    | 1            |          | 15'00 | 00'00 | 00'00   | 00'00 | 22   |  |
| <b>~</b>                                                                                                    |     |   | <u>ユーザー 03</u>  | 0     | 0    | 31     | 31    | 0            |          | 15'00 | 00'00 | 00'00   | 00'00 |      |  |
|                                                                                                    |     |   | <u>ユーザー04</u>   | 0     | 0    | 31     | 31    | 0            |          | 15'00 | 00'00 | 00'00   | 00'00 |      |  |

## ⑤ 36協定管理項目の詳細

| 項目名     | 出力内容                                                                                      |
|---------|-------------------------------------------------------------------------------------------|
| 残業計画    | 「所定設定」の「残業時間」<br>ただし、個人別「残業計画」が設定されている場合、優先参照する                                           |
| 法定時間外   | 勤務表合計項目の「法定時間外」                                                                           |
| 法定時間外60 | 勤務表合計項目の「法定時間外60」                                                                         |
| 平日残業    | 勤務表合計項目の「平日残業時間」                                                                          |
| 所定日数    | 「所定設定」の「勤務日数」<br>ただし、非正社員で、従業員マスターの「出勤日数(1ヵ月)」が設定されている<br>場合、優先参照する                       |
| 出勤日数    | 勤務表合計項目の「平日出勤日数」+「休日出勤日数」                                                                 |
| 所定時間    | 「所定設定」の「所定労働時間」<br>ただし、非正社員で、従業員マスターの「勤務時間(1ヵ月)」が設定されている<br>場合、優先参照する                     |
| 実働時間    | <br>勤務表合計項目の「実働時間」                                                                        |
| 所定休日    | 「所定設定」の「休日日数」                                                                             |
| 実績休日    | 勤務表合計項目の「休日日数」                                                                            |
| 7日連続勤務  | 前月6日間遡って、当月月末日までの「7日連続勤務」回数<br>※勤務日が7日連続していたら+1カウント。8日以上の連続時は、また1から数<br>えて7日連続しているかを判定する。 |